## How to download your online Universal Credit statements

- 1. Log in to your Universal Credit account: <u>Sign in to your Universal Credit account-</u><u>Universal Credit (universal-credit.service.gov.uk)</u>
- 2. Go to the 'payments' section.
- 3. You should see a list of months in which you have received Universal Credit. Click on one of these to view your statement.
- 4. Click on 'print this statement' usually found in the top right-hand corner of the statement.

Can't click 'Print this statement'? You may need to use a different web browser app. E.g. Google Chrome, Microsoft Edge, Safari, Samsung Internet.

5. Depending on the device you are using please follow one of the following instruction sets:

## If using an apple device

| Airtel 4G | 19:56                                                                                                    | 30% 💽          |
|-----------|----------------------------------------------------------------------------------------------------|----------------|
|           |                                                                                                    | ····· *        |
| Cancel    | Printer Option                                                                                                    | s Print        |
| Printer   | Se                                                                                                    | lect Printer > |
| 1 Copy    |                                                                                                    | - +            |
|           |                                                                                                    |                |
| Range     |                                                                                                    | All Pages 7    |
| Range     | How Takes Annaz ing Annaz ing Annaz | All Pages 7    |

You'll see a small preview first. To take a closer look, use the pinch-out gesture on the preview. Alternatively, you can press hard on the preview to view the document in full.

|                                                                          |                                                                                                    | U                                                                                                    |
|--------------------------------------------------------------------------|----------------------------------------------------------------------------------------------------|----------------------------------------------------------------------------------------------------|
|                                                                          | fovo                                                                                                    | a q                                                                                                    |
| dotif PRODUCTS                                                           | DESIGN INSPIRATIO                                                                                                    | N<br>95.00M                                                                                                    |
| How<br>to<br>Take<br>Amaz<br>ing<br>Phot<br>os in<br>Low<br>Light<br>ing | Contrast of the second second se | state and the state of the state of the stat |

Once you're in full preview, you'll be able to see this option.

Select whether you'd like to save this to cloud or send via email.

## If using an android device

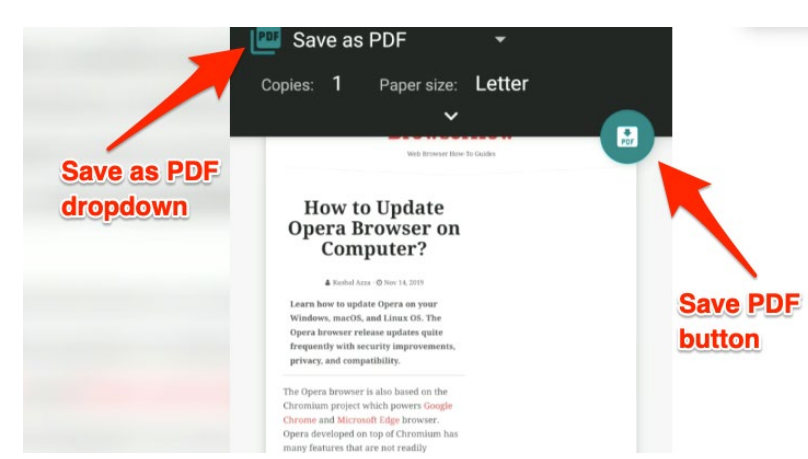

From the print preview screen you can click on the printer selection drop-down box and choose 'Save as PDF'. The 'save PDF' button will then appear. Click on the button to save the document.